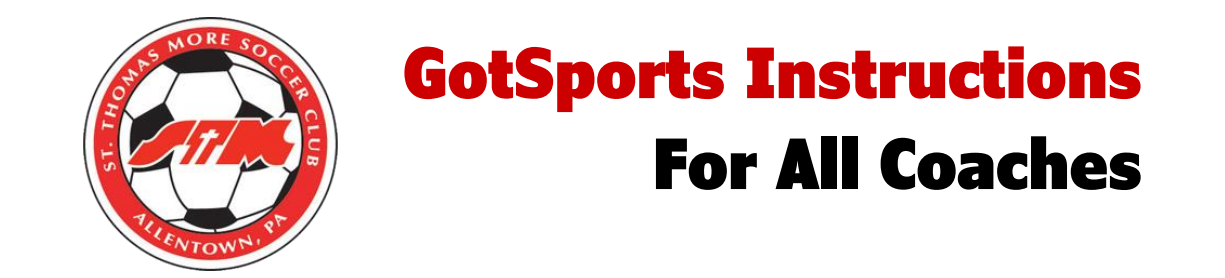

- Log into GotSports at <a href="https://system.gotsport.com/">https://system.gotsport.com/</a>
- Once in your account click on the edit button to the right of your name:

| ©GotSport |                                               |            |                     |              |                   |
|-----------|-----------------------------------------------|------------|---------------------|--------------|-------------------|
|           | Debbie Kisthardt<br>deb@hurshslandscaping.com |            |                     |              | Edit              |
|           | DOB                                           | 12/21/1973 | Phone               | 610-965-2226 |                   |
|           | Address                                       | US         | Mobile Phone Number |              |                   |
|           |                                               |            |                     |              | View Full Profile |

• On the following screen upload a head shot photo:

| Dashboard Accour | nt 🖹 Reporting 🛛 🚰 Team Management | Program Registrations | Forms                      |  |
|------------------|------------------------------------|-----------------------|----------------------------|--|
|                  |                                    |                       |                            |  |
| Account          | Profile  Themes  Media Links       |                       |                            |  |
| Roles            |                                    |                       |                            |  |
| <u></u>          | Photo                              |                       | Avatar                     |  |
| 🛷 Tickets        | Choose File No file chosen         |                       | Choose File No file chosen |  |
| Emergency Info   | No file chosen                     |                       |                            |  |
| - /              |                                    |                       |                            |  |
| 📥 Family         | First Name                         |                       | Last Name                  |  |

• After adding a photo scroll down and fill in all address and general information and then click SAVE on the bottom of that screen

• Next click on the Dashboard tab and it will take you back to the main screen.

• On the right side you will see "Requirements" and a list of the required items you will need to upload. Click on the More Info next to each requirement.

| ۲                 | St Thomas More SC<br>Allentown, PA, US |           |                                                   |          |          |
|-------------------|----------------------------------------|-----------|---------------------------------------------------|----------|----------|
| Role              | Level                                  | Affiliate | Requirements                                      |          |          |
| coach Competitive |                                        | USYS      | PA Child Welfare History                          | Required | More Inf |
|                   |                                        |           | FBI Fingerprint or Affidavit                      | Required | More Inf |
|                   |                                        |           | PA State Police Criminal History                  | Required | More Inf |
|                   |                                        |           | Safe Sport                                        | Required | More Inf |
|                   |                                        |           | Heads Up                                          | Required | More Inf |
|                   |                                        |           | Eastern Pennsylvania Youth Soccer Risk Management | Required | More Inf |

• Once you click on the More Info another box will open where you will need to complete the information and then scroll to the bottom to upload the proper paperwork and then click submit.

| Cospon                                                                                                    |                                                                                                    |                                                                                                    |                  | â 🗹 III                                                           |
|----------------------------------------------------------------------------------------------------|----------------------------------------------------------------------------------------------------|----------------------------------------------------------------------------------------------------|------------------|-------------------------------------------------------------------|
| FBI Fingerprint or a                                                                                                    | Affidavit                                                                                                    |                                                                                                    | Risk Mana        | gement                                                            |
| Submit New Report                                                                                                    |                                                                                                    |                                                                                                    |                  |                                                                   |
| First Name                                                                                                    | Debbie                                                                                                    |                                                                                                    |                  | EASTERN<br>PENNSYLWAWA                                            |
| Middle Name                                                                                                    |                                                                                                    |                                                                                                    |                  | 65T 1972                                                          |
| Last Name                                                                                                    | KISTHARDT                                                                                                    |                                                                                                    | Type<br>Enforced | FBI Fingerprint or Affidavit<br>Eastern Pennsylvania Youth Soccer |
| Affix                                                                                                    |                                                                                                    |                                                                                                    | Ву               | Association                                                       |
| Quadas                                                                                                    |                                                                                                    |                                                                                                    | Contact Info     | ormation                                                          |
| Gender                                                                                                    | remale V                                                                                                    |                                                                                                    | Phone<br>number  | 6102389966                                                        |
| DOB                                                                                                    | December 🗸                                                                                                    |                                                                                                    | Address          | 4070 Butler Pike Suite 100<br>Plymouth Meeting, PA 19462          |
|                                                                                                    | 21 🗸                                                                                                    |                                                                                                    |                  | US                                                                |
|                                                                                                    | 1973 🗸                                                                                                    |                                                                                                    | Reports of       | der than have expired                                             |
| Contact Email                                                                                                    | deb@hurshslandscaping.com                                                                                                    |                                                                                                    |                  |                                                                   |
| Phone                                                                                                    | 6109652226                                                                                                    |                                                                                                    |                  |                                                                   |
| Address                                                                                                    |                                                                                                    |                                                                                                    |                  |                                                                   |
| Address (Continued)                                                                                                    |                                                                                                    |                                                                                                    |                  |                                                                   |
| Country<br>City                                                                                                    | Linited States                                                                                                    |                                                                                                    |                  |                                                                   |
| Postal Code                                                                                                    |                                                                                                    |                                                                                                    |                  |                                                                   |
| An FBI fingerprint report is rea<br>any volunteer who has not res<br>The Affidavit of Compliance is<br>for 10 years or more.<br>The Fingerprint report or Affid<br>is now expired.<br>*Please upload FBI Fingerprin<br>Choose File No file chosen | quired of any <b>paid</b> coach, trainer or te<br>sided within the Commonwealth of Pe<br>required for any volunteer who has b<br>avit is valid for 5 years. For the 2020/<br>nt report or Affidavit of Compliance her | am manager. Fingerprints are also required for<br>nsylvania for 10 years or more.<br>een a Commonwealth of Pennsylvania resident<br>11 season, any report or form submitted in 2015<br>e. |                  |                                                                   |

• After you have submitted all requirements you will need to go to the "Forms" tab and complete the available form:

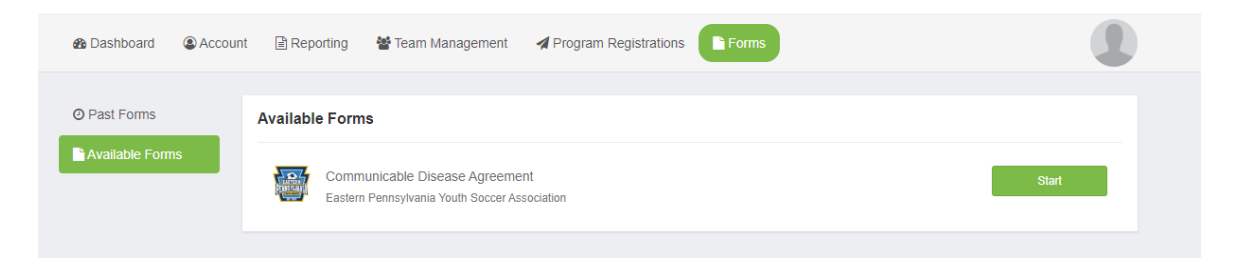

• Click on the "Start" button. Next to the Communicable Disease Agreement to open the next window.

| Communicable Disease Agreem<br>RELEASE OF LIABILITY AND ASSUMPTION O | ent<br>F RISK AGREEMENT                       |          | <b>`⋿</b> Cart (0) |  |  |
|----------------------------------------------------------------------|-----------------------------------------------|----------|--------------------|--|--|
| RELEASE OF LIABILITY AND ASSUMPTION OF RISK AGREEMENT                |                                               |          |                    |  |  |
|                                                                      | Register                                      |          |                    |  |  |
| <b>•</b>                                                             | New user                                      | Register |                    |  |  |
| 1                                                                    | Debbie Kisthardt<br>deb@hurshslandscaping.com | Register |                    |  |  |

- Next to your name click on the Register button.
- Input your "Profile Information" and click Save.
- Read and Sign the form on the next screen and then click on "Save (Page 1 of 1)".
- On the next screen click the "Checkout" button and then the "Register" button on the next screen.
- ALL of the above steps MUST be completed by FRIDAY AUGUST  $14^{\text{TH}}$ .
- Contact Shawn Marie at <u>smhusted@aol.com</u> or 484-201-6017 with any questions.

THANK YOU in advance!